# Guide pratique pour l'inscription de vos enfants au CPA Victoriaville

### Bienvenue à tous

Chaque cours coûte 140\$. Un rabais de 92.50\$ est appliqué pour le choix d'une deuxième activité pour le même enfant. Donc le prix total pour les écussons est de 140\$, pour le volet hockey ou patinage artistique est de 180\$ et pour le groupe de relève (compétition) 225\$ incluant l'abonnement pour les cours privés donné par le Club tel qu'annoncé dans le cahier de la Ville notre site web.

Le rabais familial est aussi appliqué à la fin du processus d'inscription.

Il est <u>important</u> de faire toutes les inscriptions de vos enfants en même temps pour profiter de tous les rabais.

Voici la marche à suivre pour l'inscription

### Première étape : ouvrir votre compte Amilia

1) Aller sur le site internet du CPA Victoriaville : www.amilia.com

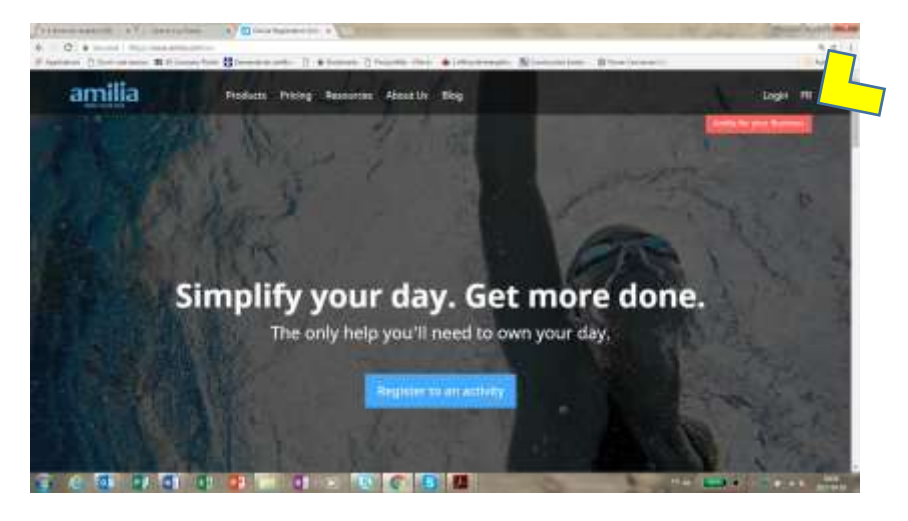

2) Si vous avez déjà un compte avec AMILIA utilisez-votre courriel et mot de passe, si non, il faut créer un compte.

| G A 1 to an and a strength of the second second sec | Barren 11 + 1000 | - 3 Posta - 75 - 10 10 100                               | nam Brantanto Itanon |  |
|----------------------------------------------------------------------------------------------------|------------------|----------------------------------------------------------|----------------------|--|
|                                                                                                    |                  | Internet<br>Internet<br>Internet<br>Internet<br>Internet | ()                   |  |
|                                                                                                    | 2                |                                                          |                      |  |
|                                                                                                    |                  |                                                          |                      |  |
|                                                                                                    |                  |                                                          |                      |  |

3) Se créer un compte :

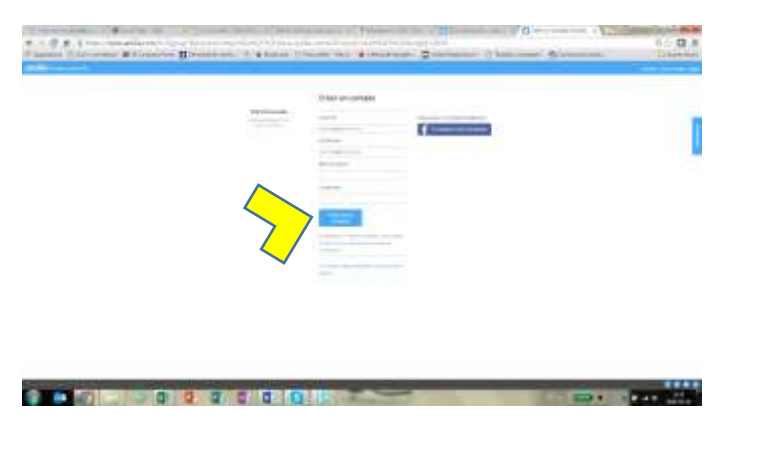

4) Poursuivre

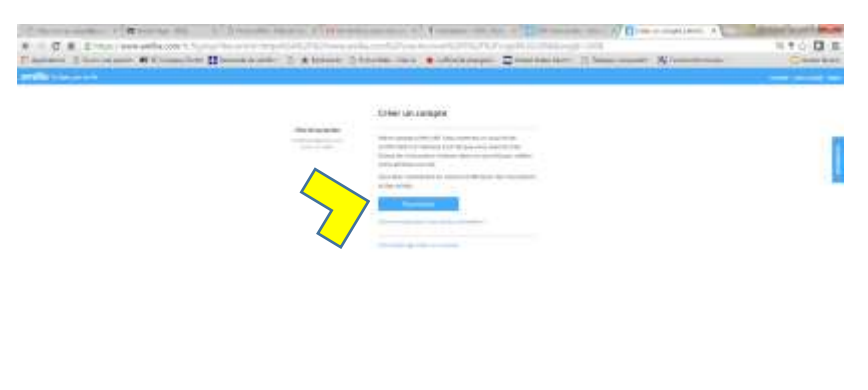

# Deuxième étape : créer le profil de l'enfant

Vous devrez ajouter un adulte responsable et tous vos enfants en cliquant sur ajouter une personne .

Il faut bien remplir tout le questionnaire (voici quelques trucs pour vous aider)

Le numéro de membre est votre numéro de Patinage Canada, si vous êtes nouveau inscrivez XXXX

Le deuxième contact ne peut pas être la même personne que le 1<sup>er</sup> contact

Vous indiquez « aucun » à entraineur si vous n'est pas aux cours privés

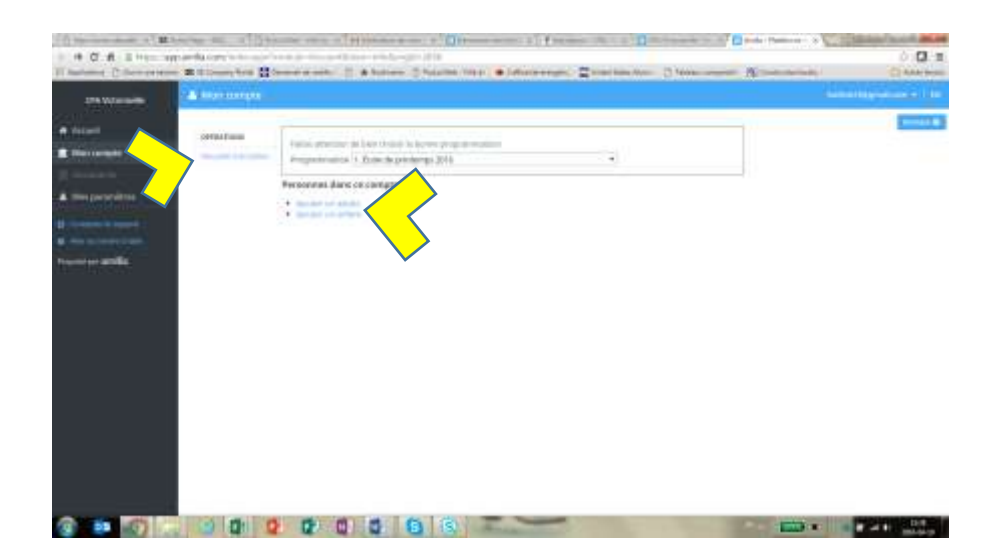

# Troisième étape : inscription aux activités

Choisir la Boutique du CPA Victoriaville

1<sup>er</sup> Cliquer sur accueil en haut à gauche pour obtenir une écran similaire à celui-ci-dessous.

140 = + O σ. 10 amilia massas # Accord -= CD 1C 0C 1C NC 14 Accès rapide Y CAN PRESER 2. Patinapi Outlin · notes 0 -Prochames activities Mon calendrier × juillet 2017 C.Y. Spinster State Lin 1.0 PHP. ver. 1400 4.1 144.14.20 40 44 Total and the last 1 a last 

Choisir « saison de patinage 2017-2018 »

| and the second second s | Card of a local sector of the sector of the |                            | and an and a second second second second second second second second second second second second second second |
|----------------------------------------------------------------------------------------------------|----------------------------------------------------------------------------------------------------|----------------------------|----------------------------------------------------------------------------------------------------|
| antere ( bereinane # 12mm) fen 11 bren                                                                                                    | waren (S. <b>e</b> Annow (S. Marcine Ver-                                                                                                    | · Manager & Lanceston 0    | ta (mari                                                                                                    |
| 7                                                                                                    | CPA Victoriaville                                                                                                    | e<br>an an air air an      |                                                                                                    |
| -                                                                                                    |                                                                                                    | Persentiginte d'Alere (des |                                                                                                    |
| Ameripan y                                                                                                    | norranne 🖉 Marrie 🖉 to                                                                                                    | ne da Tanta y              | Abreeting 2                                                                                                    |
| Programmations of                                                                                                    | oblis par les clineis :                                                                                                    |                            |                                                                                                    |
| 10 <b>0</b>                                                                                                    | Salinot de participe 2017-2018                                                                                                    | E. Secondard               |                                                                                                    |
| and the second                                                                                                    |                                                                                                    |                            |                                                                                                    |

#### a) Une fois / semaine

Choisir votre activité en cliquant sur le petit carré bleu + ----Ca Draite Continue inter a Con 5 à D ing: m - 4 Febinage Plus Valet Hockey (nouveauté 2017) 1 Latel 5-8 area Patinage Plus Relève (compétition) Sarredt 4-10 ern (à ajouter à Patriage Plus Étussoris) D Patineur de TEST D Patronar da tanà E Patinage Plus Écuision D Long E jejidi C Otherche Patinage Plus Valet Patinage Artistique 🖬 Sarred) 4 is 8 ans (à ajuster à Patriage Plas Économ) C Lundi B ans et plus (à ajouter à Patinage Plus Écusione) 😨 6 🕸 🖬 🖬 😰 📰 🗉 🕼 🚳 🐼 💽 客

#### Cliquer sur le carré bleu sous « à la session »

| Artite | BL Contraction tools OF Free Constant 1 | Bratinge Pius Scason                                                                                                    |
|--------|-----------------------------------------|----------------------------------------------------------------------------------------------------|
|        |                                         | Lundi de 18h00 à 18h50                                                                                                    |
|        | A la session                            | Handle Colour Zegard,                                                                                                    |
|        | 140.5                                   | Lister - Collection Designation<br>Lister - Collection Designation<br>Reve de Manuel - Savet, 51 september 2017<br>Descention - Salver |
|        |                                         | (C) pudi                                                                                                    |
|        |                                         | C Dmatche                                                                                                    |
|        |                                         | Patinage Plus Volet Patinage Artistique                                                                                                |
|        |                                         | 🔲 Samesh 4 A II ann 1A ajoober 's Pattuage Plue Écussons)                                                                              |
|        |                                         | 🖪 Lundi & ans et plus (à ajouter à Patinage Plus Écusores)                                                                             |

Choisir l'enfant à inscrire en cliquant sur le carré bleu à côté de son nom

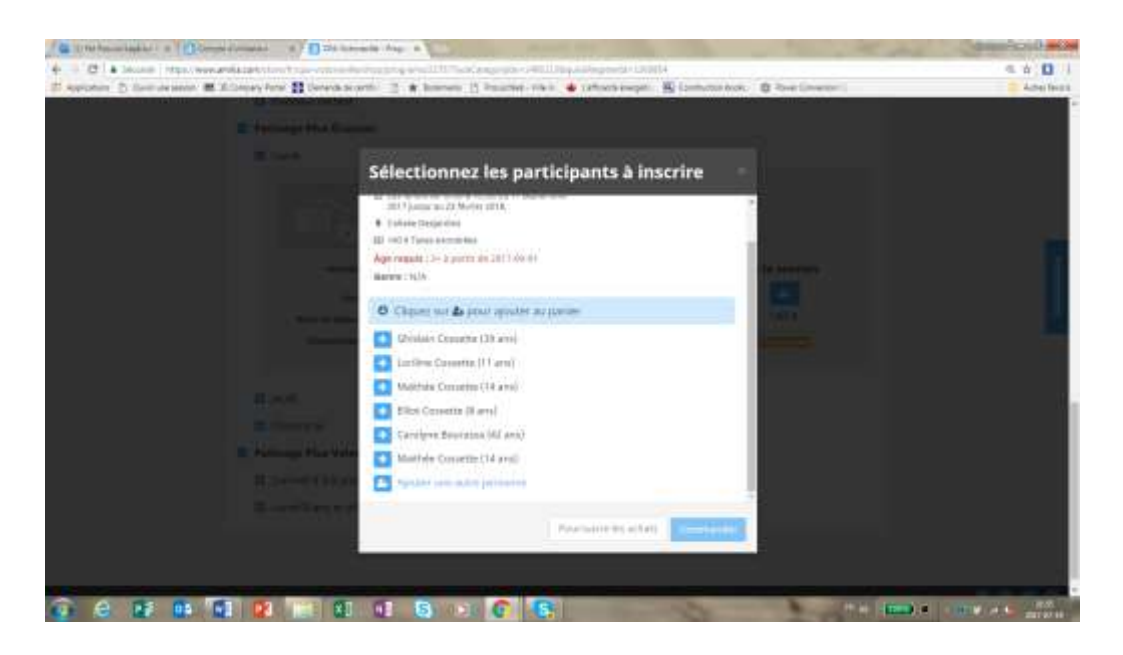

Choisir un seul paiement ou l'option des versements en cliquant sur le carré bleu à côté de l'option

| Charles Company & Company and and an and an an an an an an an an an an an an an                                                                                                    | trails days a base                                                                                                    | the second second   | ALLES STATES |
|----------------------------------------------------------------------------------------------------|----------------------------------------------------------------------------------------------------|---------------------|--------------|
| <ul> <li>C B Standol (mg), www.avdia.com/intentition vchromet<br/>R Applications (): Overture enclose (2) 31 Company Parts (2) Descario in<br/>Company Parts (2) Company Parts (2) Descario in<br/>Company Parts (2) Company Parts (2) Descario in<br/>Company Parts (2) Company Parts (2) Company Par</li></ul> | An Anwy organizati Thi Tradi Campus Mai - 146011 Maudining Statistica 194000<br>1987 - D. 🗶 Bastawan, D. Hassania - Vila II. 🔶 Lafostica anglitis. 🛞 Construction tanks                                                                                                    | Rever Conversion Co | R 🕁 🚺 I      |
| Apploater () Contrara mellor (2) Hickoryper Period (2) Contrara mellor<br>Contrara de la contrara de la contrara                      | <ul> <li>Internet: () ★ Reservet: () Reservet-View ★ Luftingthé éverget: () Contraction taulet</li> <li>Sélectionnez les participants à inscrire</li> <li>Sélectionnez les participants à inscrire</li> <li>2017 pages au 21 (érrie 2018.</li> <li>Catales Desparts</li> <li>Di dai n'Tores examérées.</li> <li>Ager requie 1 5- à partir de 2017 99-81</li> <li>Genre 1 NDA</li> <li>Cléquiez sur &amp; pour ajouter au pamer</li> <li>Gindain Consette (39 ans)</li> <li>Lociline Cossette (11 ans)</li> <li>Mathée Consette (14 ans)</li> <li>Eller Cossette (18 and)</li> </ul> | Four Constant:      | Anne Breide  |
| El proposa dan da                                                                                                    | 45 5 maintenant<br>45 5 maintenant, 31.57 57 mus, 3 Versements<br>Pressever les attens                                                                                                    |                     |              |

Continuer pour inscrire la deuxième activité si désirée ou inscrire un deuxième enfants en cliant sur « poursuivre les achats » ou bien procéder à la commande en cliquant sur « Commander »

### b) 2 fois / semaine

En cliquant sur « poursuivre les achats » Vous pouvez sélectionner la 2<sup>ième</sup> activité en recommençant les même étapes précédentes. Tous les rabais seront appliqués sur la facture finale lorsque vous aurez terminé les inscriptions de tous vos enfants et ce à toutes les activités.

Si vous avez fait une erreur, n'hésitez pas à communiquer avec nous en cliquant sur assistance (en bleu) à la droite de votre écran.

## Quatrième étape : le paiement

Suivez les instructions....

# Bienvenue au CPA Victoriaville...